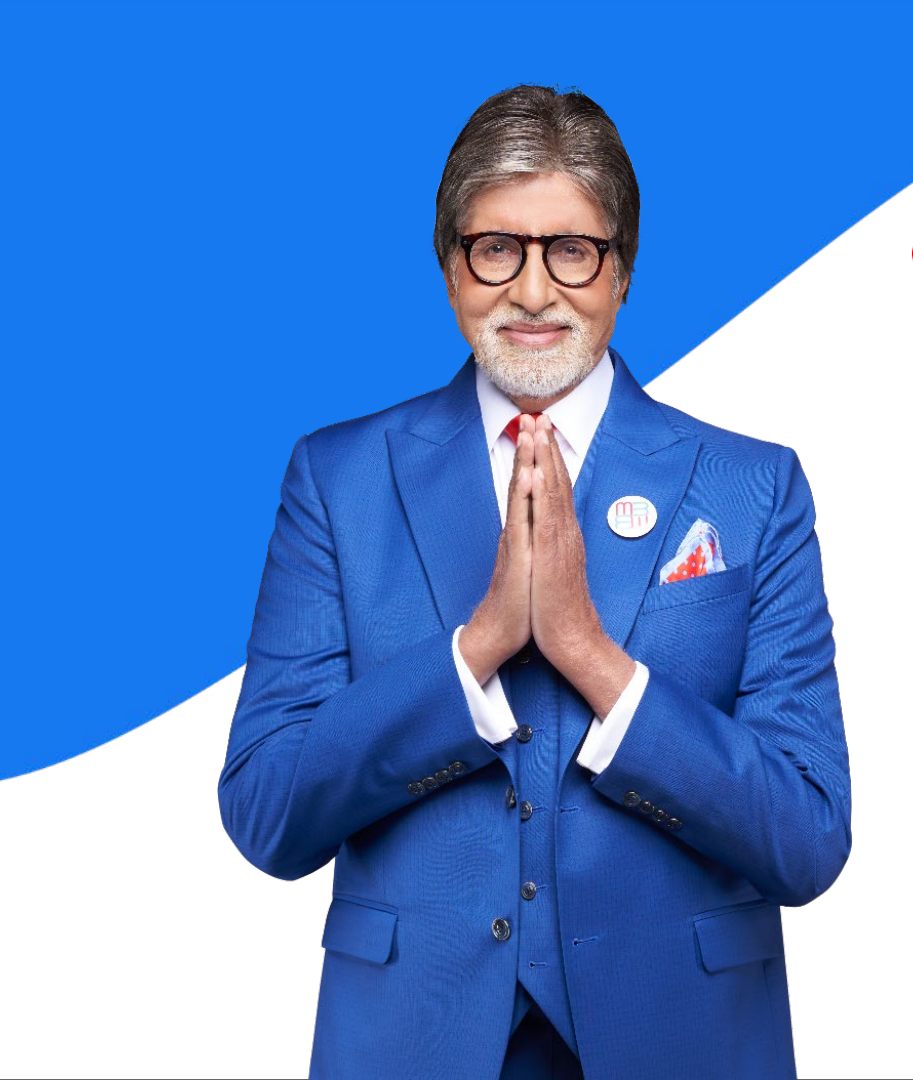

# India's No. 1 Digital Health & Wellness Platform

MediBuddy<sup>®</sup>

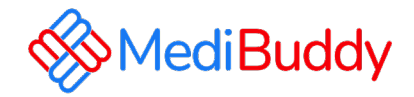

# **ADOBE**

# Cashless OPD Services Mobile Application Guidance

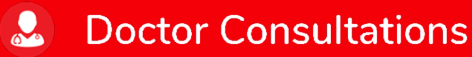

Medicines

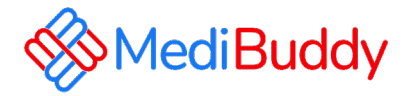

**MediBuddy** is one of the best Cashless health care providers in India. With MediBuddy you can book OPD Services for the wallet of 15000:

- Prescribed Lab Test (Prescription is mandatory and in case there is no prescription you can do a tele consultation and get the RX)
- Doctor Consultation
- Dental (In-person doctor consultation)
- Pharmacy
- Vision(Ophthalmology) (In-person doctor consultation)
- MB Gold Tele consultation
- Covid

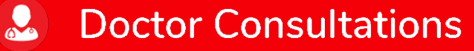

## **Login Process**

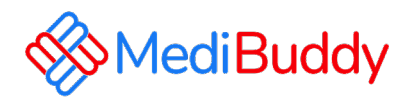

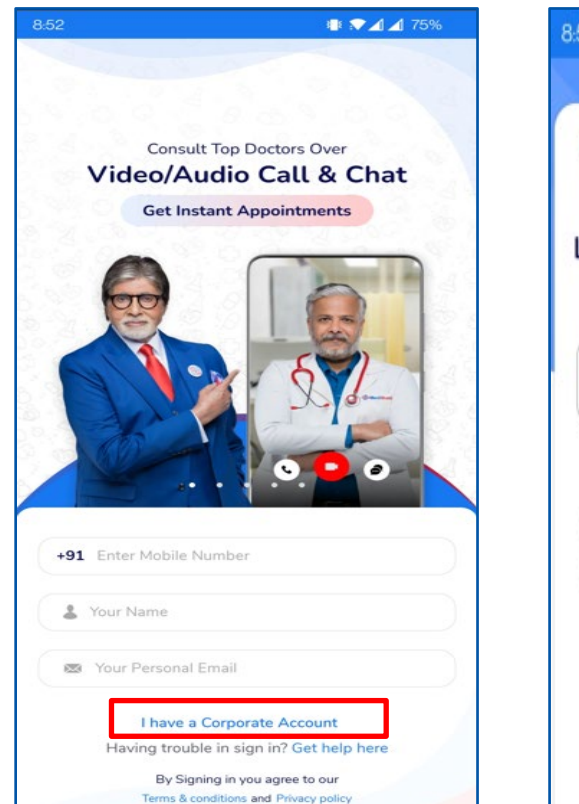

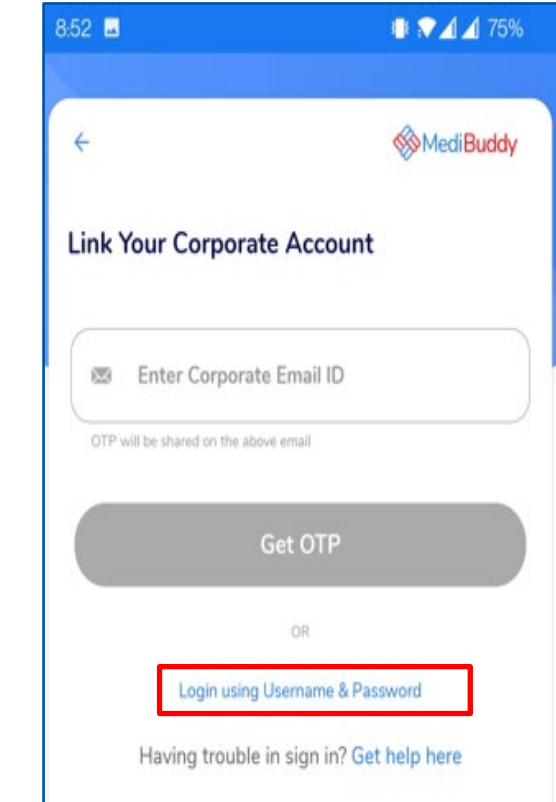

**Doctor Consultations** 

Download the Medibuddy Mobile application from Play store /Appstore.

Step1: Click on I Have a Corporate Account

Step2: Click on Login with Username & Password

Enter your respective login credentials in the following format (First-time users only)

Username: Empcode@Adobe Password: DOB (DDMMYYYY)

#### Example:

Ч

Medicines

 $\mathbf{\mathcal{A}}$ 

If your portal is 23456 and DOB is January 10, 1990

Username: 2345@Adobe Password; 10011990

## Medibuddy Portal – Cashless OPD Services

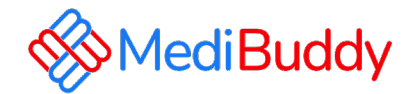

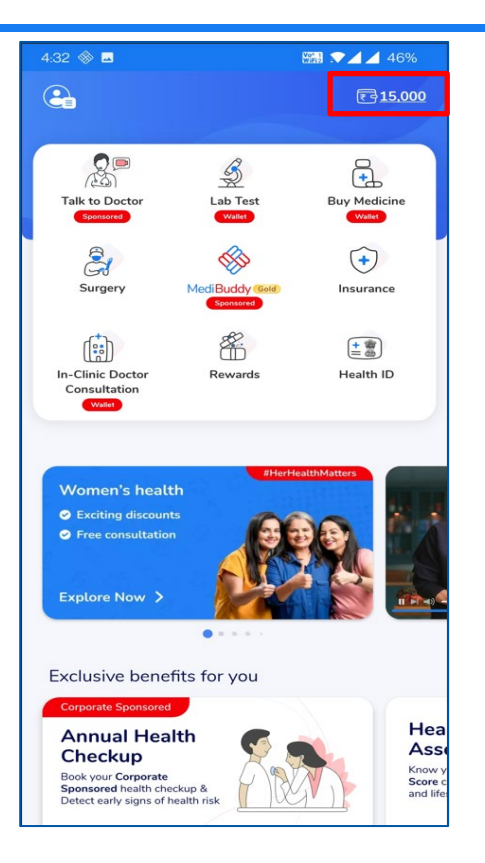

You can see the OPD services for the wallet amount of 15,000/-.

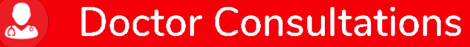

**Medicines** 

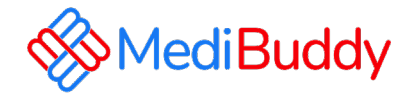

# **Prescribed lab test**

Prescription is mandatory and in case there is no prescription you can do a tele consultation and get the RX

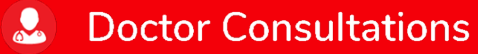

A Medicines

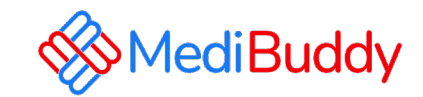

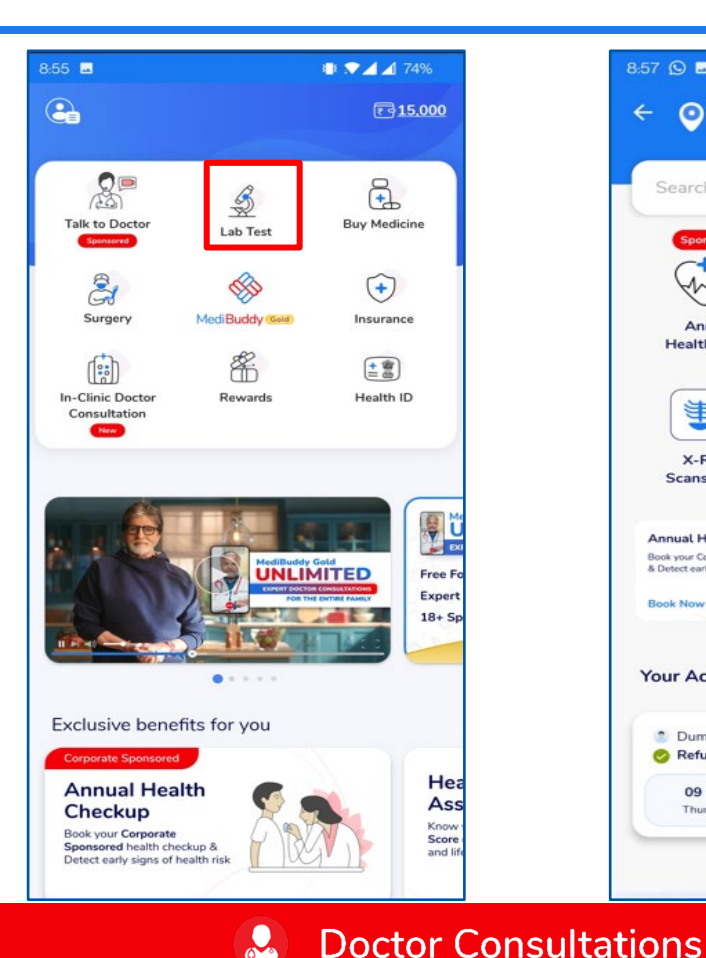

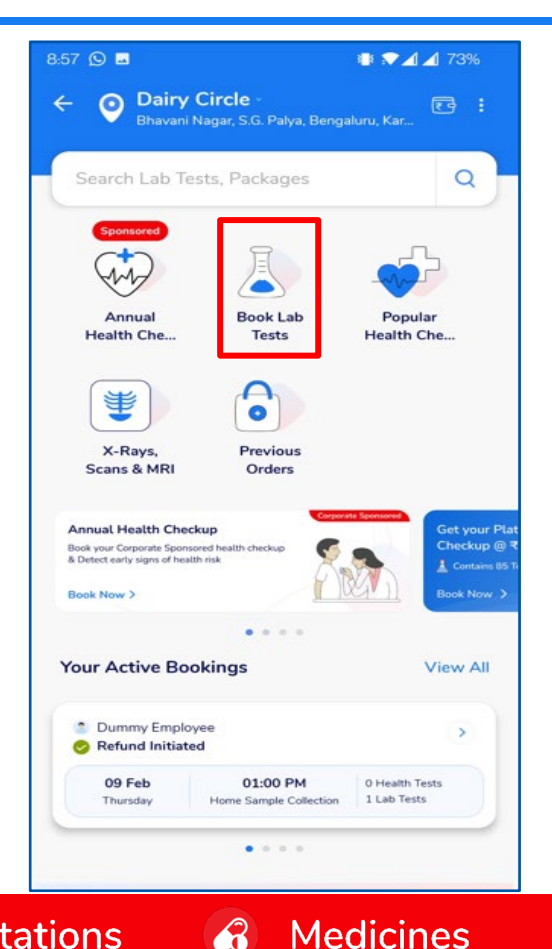

Ы

- Click on Book Lab Test, Change the location by updating the pincode
- Search the test with key words/Select the test from the list

**Doctor Consultations** 

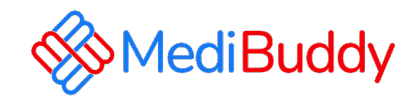

| 8:58 🕒 🖬                        |                                            | 🖶 🖈 🛋 🔏 73%        |
|---------------------------------|--------------------------------------------|--------------------|
| ← ♀ Dairy<br>Bhavani            | <b>Circle</b> -<br>Nagar, S.G. Palya, Beng | galuru, Kar        |
| Search Lab Te                   | sts, Packages                              | ٩                  |
| Find Health Cond                | cern Tests / Pack                          | ages               |
| Cancer                          | Diabetes                                   | Fever              |
| Kidney                          | Liver                                      | Sexual<br>Wellness |
| Book Lab Test<br>Popular Co     | ovid 19 Fever                              | Anemia D           |
| Thyroid Profile<br>TSH) - Serum | (T3,T4 & ₹                                 | 399/- Add          |
| Vitamin B12 - S                 | Gerum ₹4                                   | 499/- Add          |

| 59 😡 🖬                              | 🎟 🖈 📶 📶 73%              |
|-------------------------------------|--------------------------|
| 🗧 Your Cart                         | Ē                        |
| Servicing in O Dairy Circle, 5      | 60029 Chang              |
| 1 Cart Item                         | + Home Sample Collection |
| Dummy Employee<br>Seff, Male, 33Yrs |                          |
| Vitamin D (25-OH)                   | ₹ 649/- 🍵                |
| + Add More Tests                    | s or Health Checks       |
| ~                                   |                          |
| Add Another Patient                 | ~                        |
| Add Another Patient                 | ~                        |
|                                     |                          |
|                                     |                          |
|                                     |                          |
|                                     |                          |
|                                     |                          |
|                                     |                          |
|                                     |                          |
|                                     |                          |

3

Medicines

Ы

- Select the type of test (The test name can by typed in search tile)
- · Add the test details
- Click on Check out

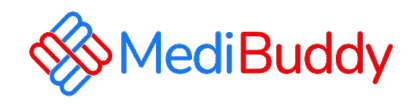

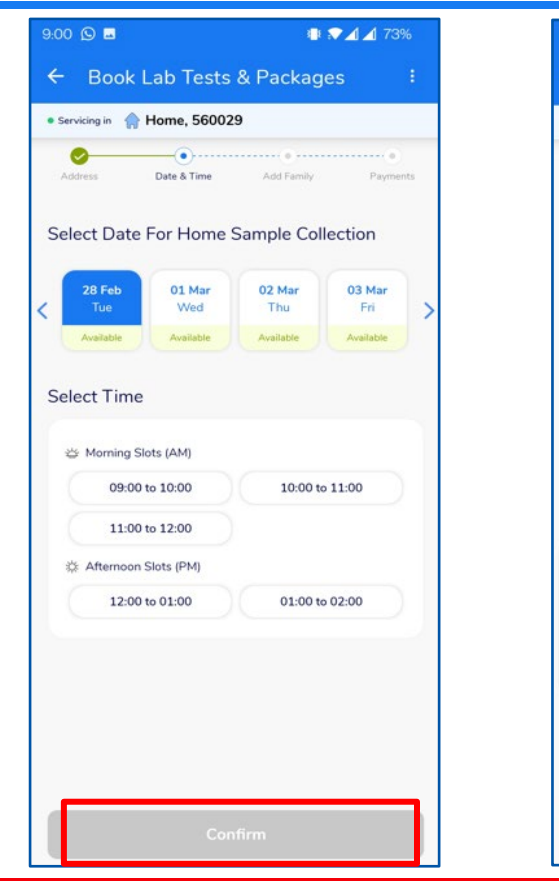

|                                   |                               |                         | 1 🖌 73%  |
|-----------------------------------|-------------------------------|-------------------------|----------|
| Book                              | Lab Tests                     | & Packages              |          |
| rvicing in                        | Home, 56002                   | 9                       |          |
| ddress                            | 0<br>Date & Time              | Add Family              | Payments |
| lome Ad<br>hlebo will a           | Idress<br>mive at this addres | s for sample collection | n        |
| 😭 Hom                             | e                             |                         |          |
| electric o                        | city, Bhavani Na              | gar, S.G. Palya,        |          |
| Bengalu                           | ru, Karnataka, 5              | 60029.                  |          |
| 1 meode                           | 500025                        |                         |          |
|                                   | Change                        | Address                 |          |
|                                   |                               |                         |          |
|                                   |                               |                         |          |
| ontact D                          | Details                       |                         |          |
| ontact D                          | Details                       |                         |          |
| Mobile* -<br>9739007              | oetails<br>374                |                         | 0        |
| Mobile* –<br>9739007<br>Email ID* | Oetails<br>374                |                         | •        |

- For Home sample collection Update the home address
- For Center visit Select the medical centre
- Click on Continue by adding the requested details
- Select Date and Time Click on Confirm
- Check the Address and Contact details and click on Confirm Details

Doctor Consultations

**Medicines** 

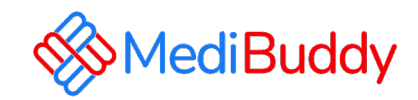

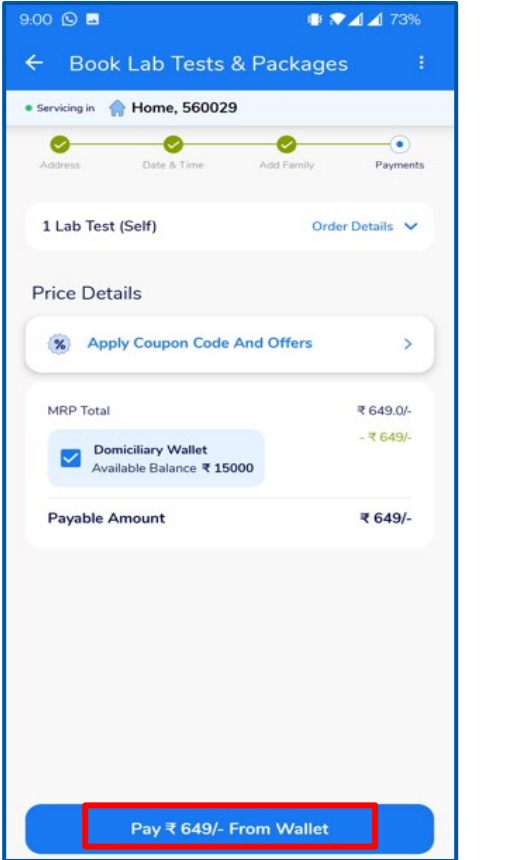

**Doctor Consultations** 

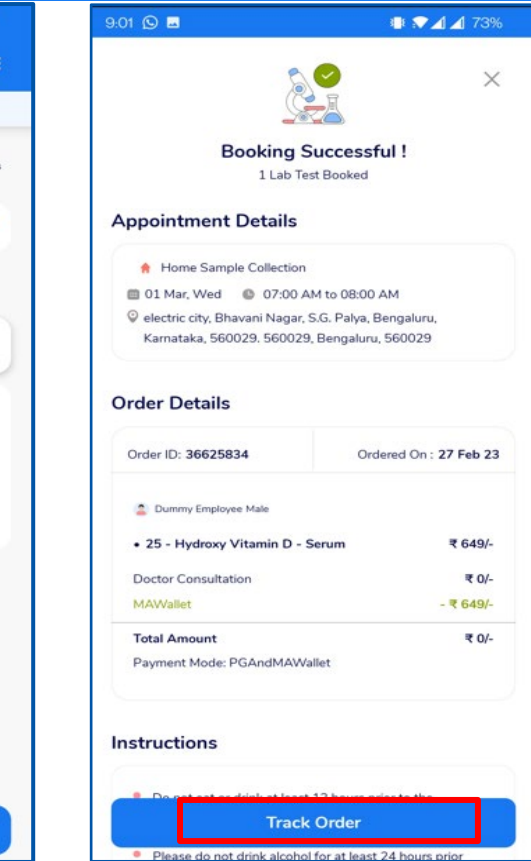

 $\mathbf{A}$ 

Medicines

Ц.

- Update the information and proceed to pay via wallet,
- Click on Track orders to view the Status / Reschedule/Cancel the appointment
- Employee will receive an intimation again via SMS and Email on the new Appointment created or appointment Cancelled
- Upon confirmation of appointment employee will receive an email with the subject - Your Appointment Confirmation Letter
- Employee needs to carry a copy of this letter to the center on the date of appointment with a Government ID Proof like – Aadhaar Card, Voters ID, Driving License etc

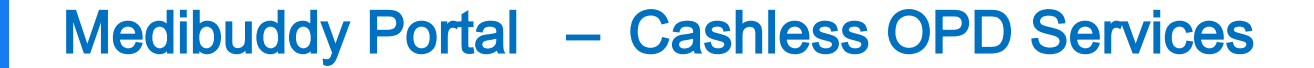

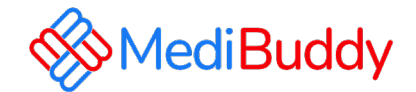

# Doctor Consultation

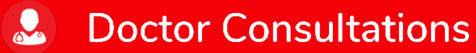

Medicines

# Medibuddy Portal – Doctor Consultation

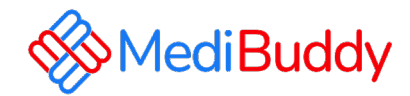

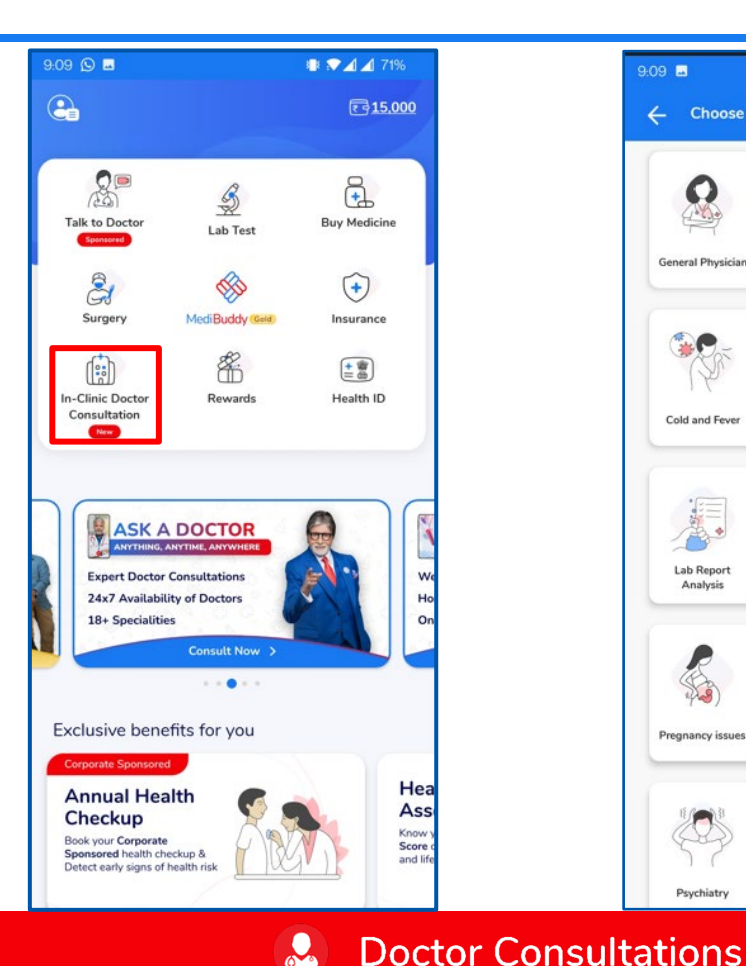

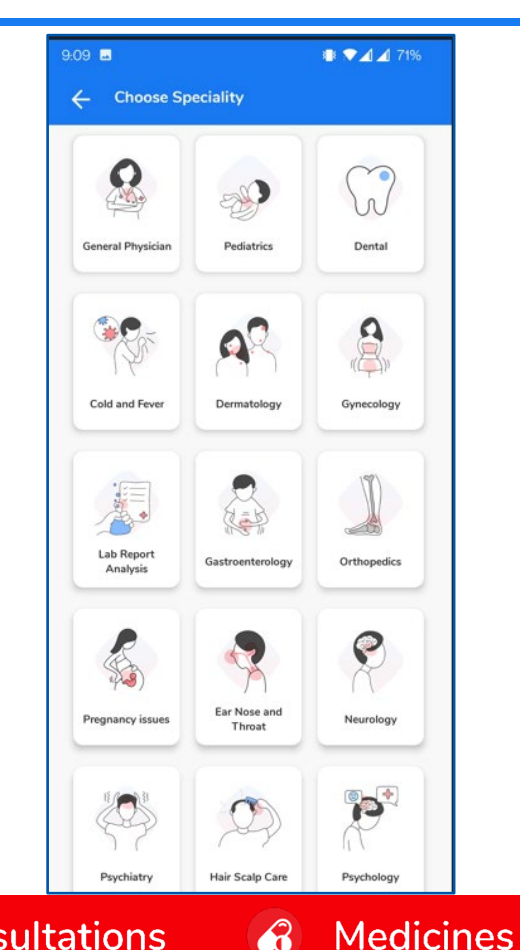

- Click on In-Clinic Doctor
   Consultation
- Select the City

Ы

- Select the Specialist Or Search for the specialist in the search box
- Proceed further once you find the specialist

# Medibuddy Portal – Doctor Consultation

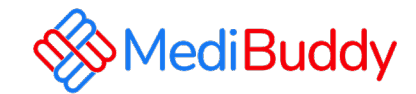

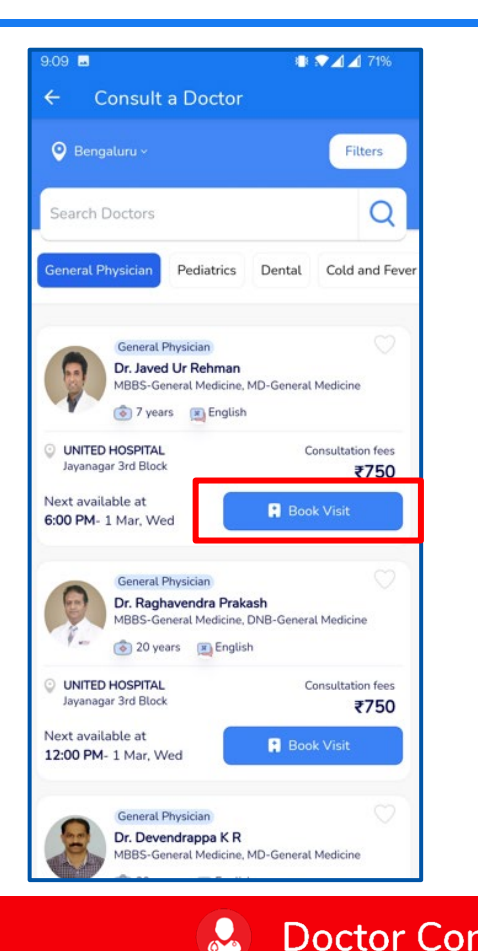

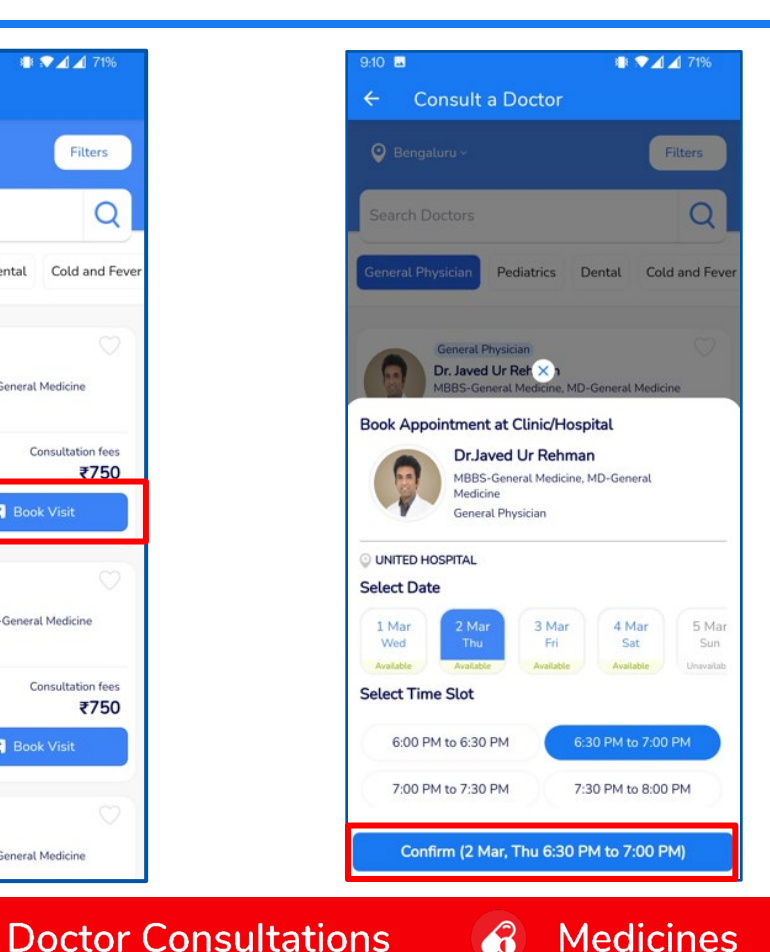

- Select the Specialist
- Select the **Date** and **Time** for the visit.
- Click **Confirm** to proceed with the appointment

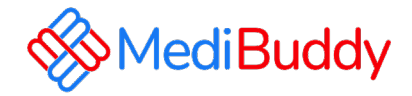

- Update the details and click on **Confirm**
- Wallet to be deducted and pay the remaining through Net banking, UPI or Debit / Credit Card option to fulfill your order
- Click on **Track appointment** to reschedule/cancel
- You will receive an order confirmation post bookings are made
- An E-Mail is triggered with the appointment details. The final confirmation Email will be sent 48 Hours prior to the appointment.
- Similarly, a SMS is triggered with the appointment details. The final confirmation Email will be sent 48 Hours prior to the appointment.

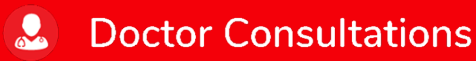

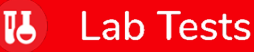

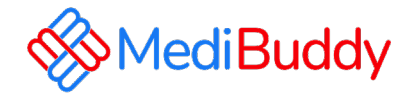

# Dental

Only consultation is covered under cashless, for procedures are to be claimed for reimbursement

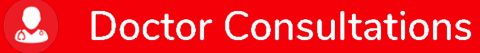

Medicines

# Medibuddy Portal – Dental

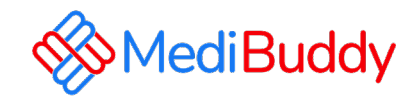

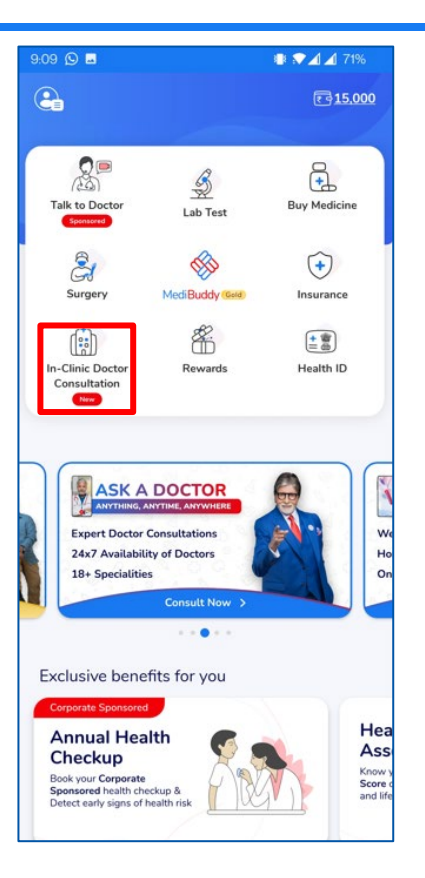

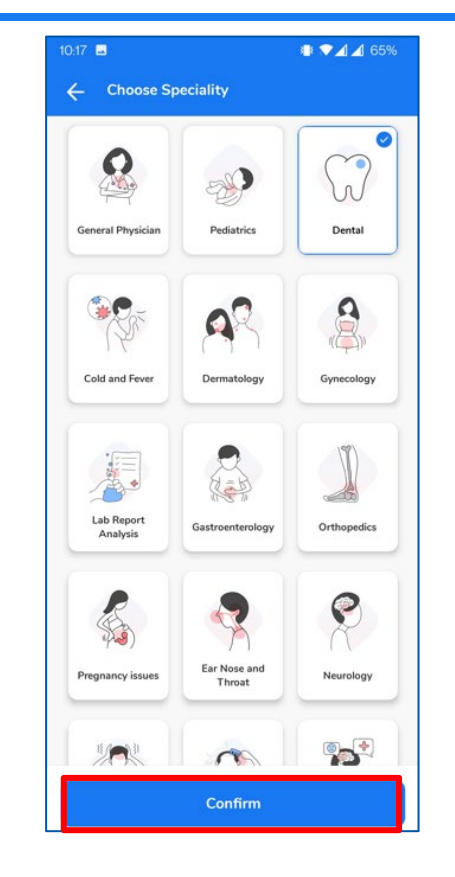

- Select the City
- Click on In-Clinic Doctor Consultation
- Choose **Dental** from the list of specialty
- Click on **Confirm** once you find the specialist

#### Doctor Consultations

#### **Medicines**

# Medibuddy Portal – Dental

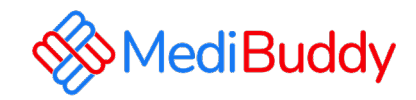

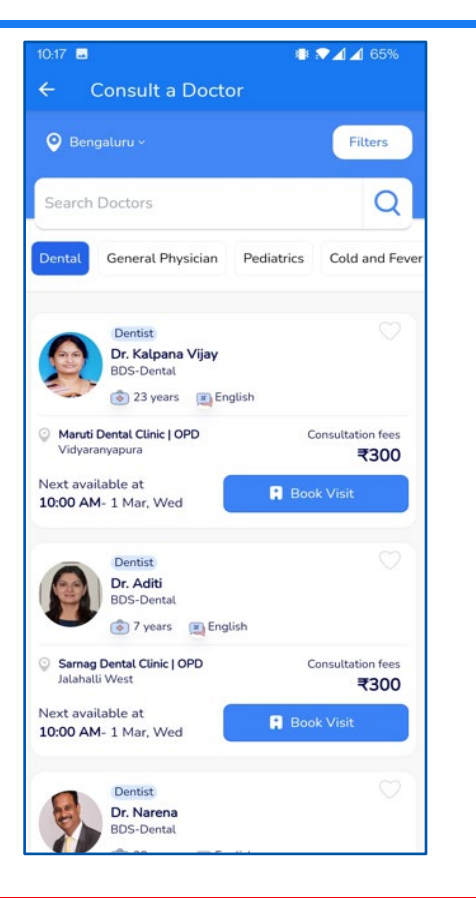

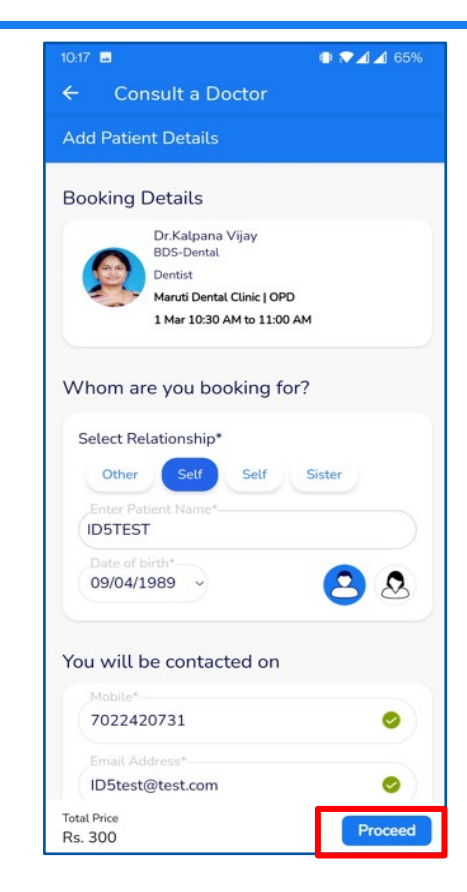

- Dentist list will reflect and it can be filtered out by Age, Gender, Location, Medical centre etc
- Click on Book Visit,
- Select Date & Time
- Update requested details like phone number, mobile and patient data
- Click Proceed

#### **Doctor Consultations**

#### A Medicines

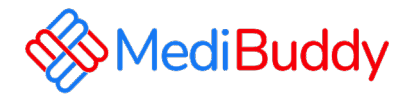

- Wallet gets applied
- Over and above the limit payment can be made Online like: Net banking, UPI or Debit / Credit Card option fulfill order
- Click on Go to your Orders
- Appointment can be **Rescheduled/Cancelled**.
- You will receive an order confirmation post payments are made
- An E-Mail is triggered with the appointment details. The final confirmation Email will be sent 48 Hours prior to the appointment.
- Similarly, a SMS is triggered with the appointment details. The final confirmation Email will be sent 48 Hours prior to the appointment.

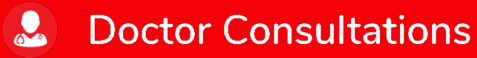

Ч

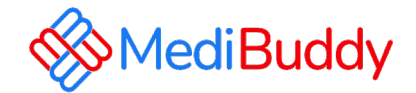

# Pharmacy (Medicines)

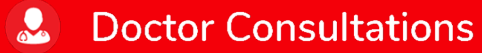

A Medicines

# Medibuddy Portal – Pharmacy (Medicines)

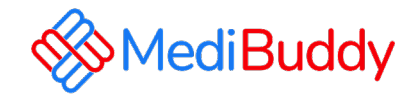

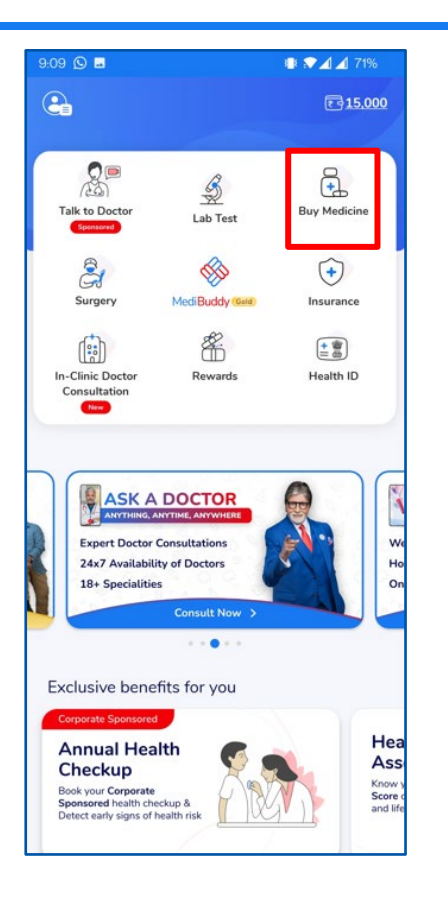

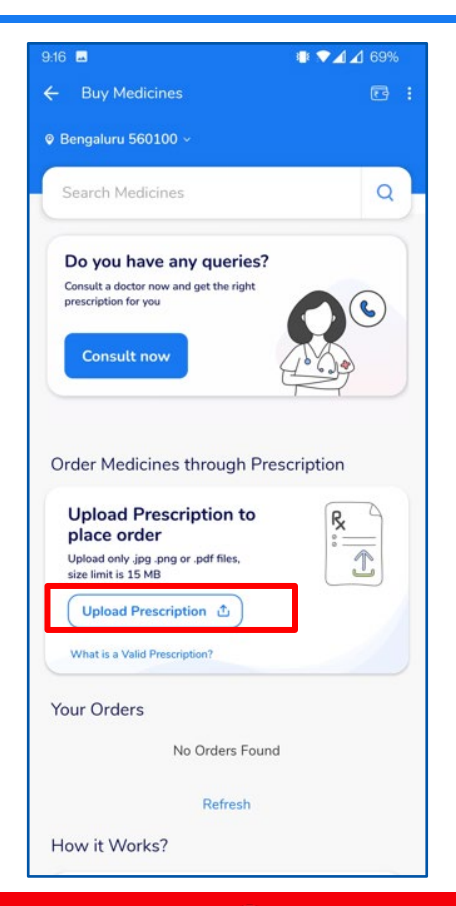

- Click on Medicine
- Select location
- Enter Pincode and Click on Search Icon
- Upload your scanned RX or Prescription

**Doctor Consultations** 

**Medicines** 

**II** Lab Tests

# Medibuddy Portal – Pharmacy (Medicines)

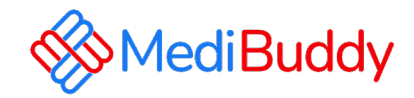

| <ul> <li>Add Delivery Det</li> </ul>                                                                         | ails                                      | .♥⊿⊿ 69%               |
|----------------------------------------------------------------------------------------------------|-------------------------------------------|------------------------|
| Whom are you orde                                                                                            | ering for?                                | Add New                |
| <ul> <li>Self</li> <li>Dummy</li> <li>Employee</li> </ul>                                                    | Sister<br>Hello                           |                        |
| Delivery Details                                                                                             |                                           |                        |
| Upto 15% off     Home Delivery     24 to 48 hours                                                            | Store F<br>5 hours                        | Upto 15% off<br>Pickup |
| Select Address                                                                                               |                                           | Add New                |
| <ul> <li>Royal homes secto<br/>Gurgaon,Gurgaon,1</li> <li>Pincode 122009</li> <li>7022420731</li> </ul>      | r 43<br>122009                            | 0                      |
| Vasant Kunj Delhi,E<br>Bengaluru, Karnata<br>Pincode 560029                                                  | 3havani Nagar, S.G<br>ka,Bengaluru,560(   | . Palya, 🖉<br>029      |
| <ul> <li>royal homes, gurga<br/>Sector 131, Noida,<br/>India,Noida,201304</li> <li>Pincode 201304</li> </ul> | on,G968+9X5, As<br>Uttar Pradesh 201<br>1 | gerpur, Ø<br>1304,     |
|                                                                                                    |                                           |                        |

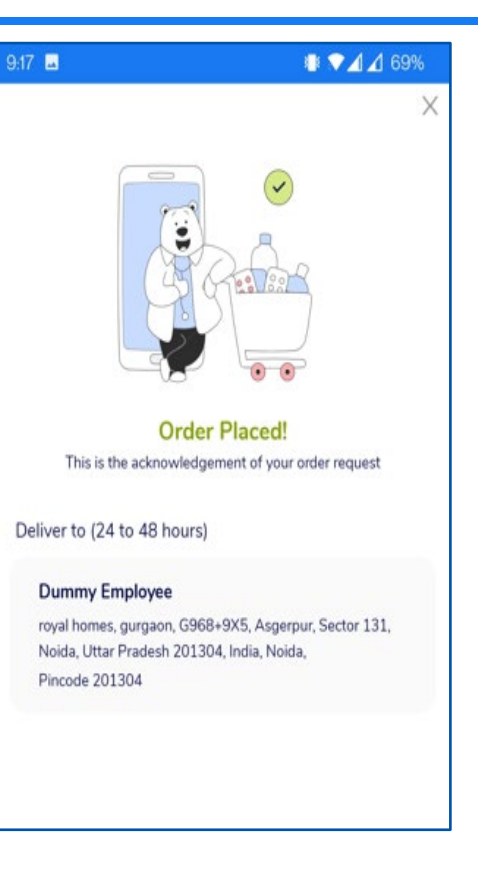

- Fill in the relevant personal details
- Update the address or Select the address if already listed
  - Click on Proceed
- You will receive an order confirmation post payments are made
- Click on **Track appointment** to check the status of the delivery.

#### **Doctor Consultations**

#### A Medicines

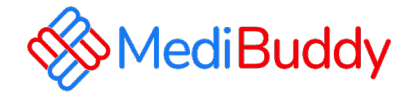

# Vision (Ophthalmology)

Only consultation is covered under cashless, for procedures are to be claimed for reimbursement

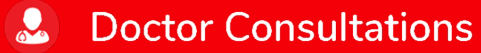

Medicines

# Medibuddy Portal – Vision

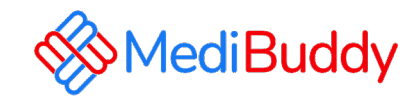

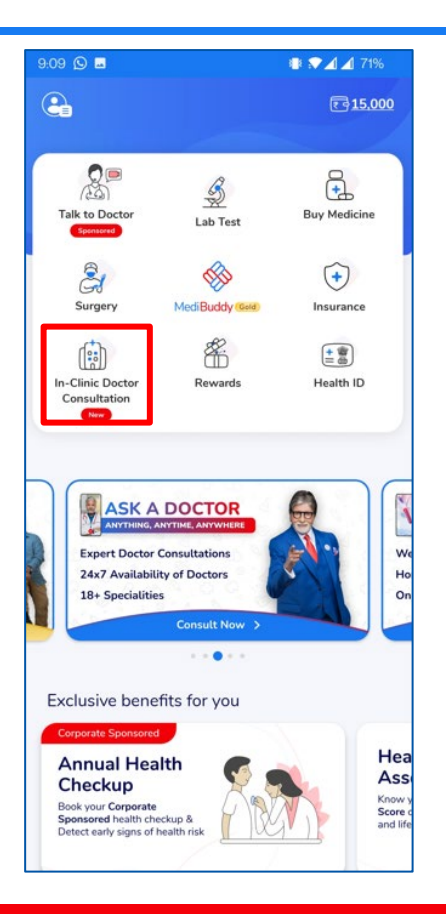

**Doctor Consultations** 

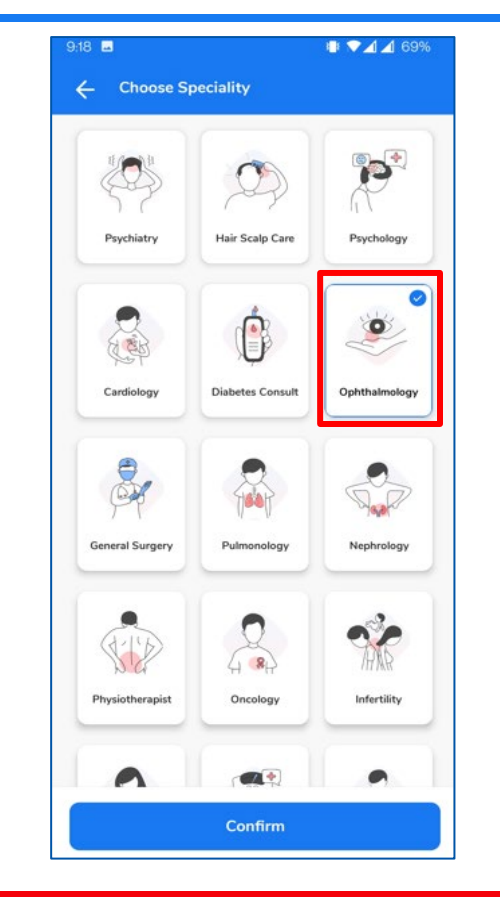

3

Medicines

- Select the City
- Select the Specialist
- Search for the specialist in the search box
- Click on Confirm

**I** 

# Medibuddy Portal - Vision

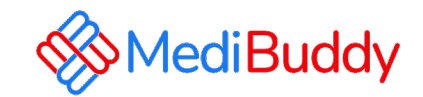

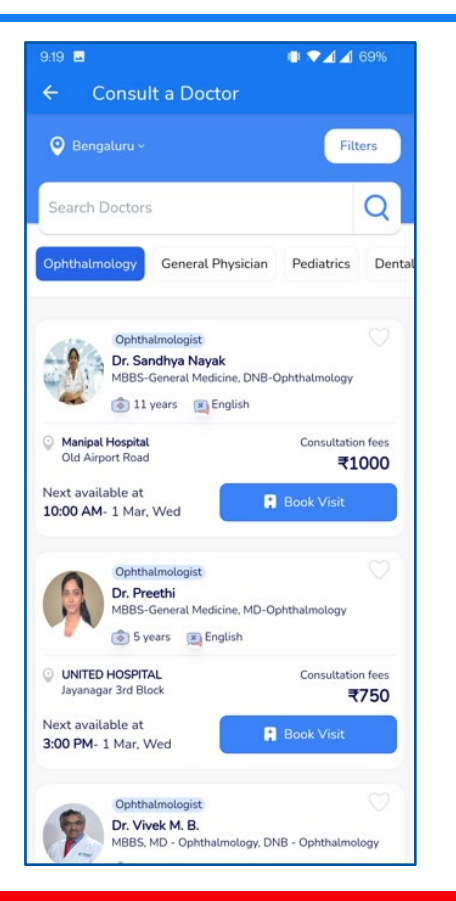

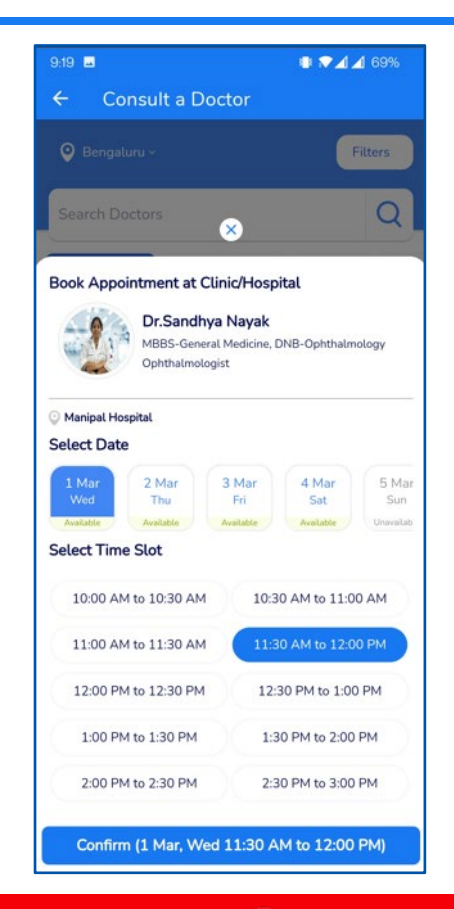

- Select the Specialist
- Select the **Date** and **Time** for Visit
- Click **Confirm** to proceed with the appointment

Doctor Consultations

**Medicines** 

# Medibuddy Portal – Vision

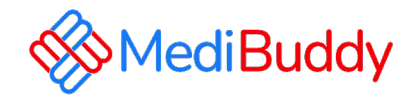

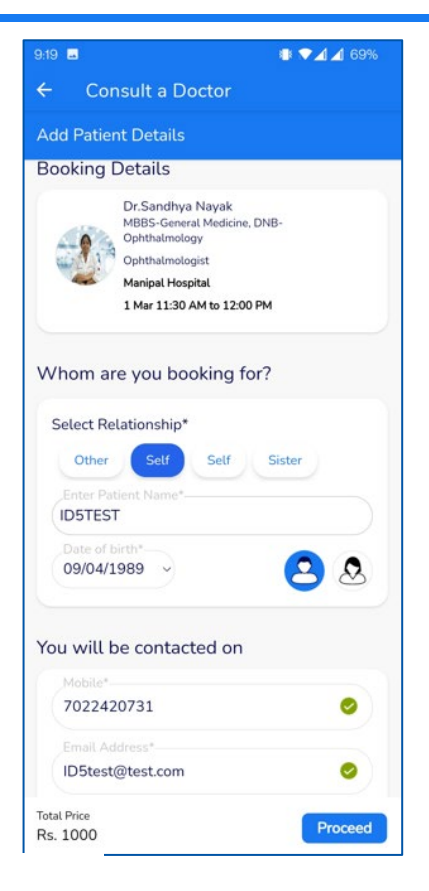

- Click on Proceed
- Wallet to be deducted and pay the remaining through Net banking, UPI or Debit / Credit Card option to fulfil your order
- Appointment is booked
- You will receive an order confirmation post payments are made
- An E-Mail is triggered with the appointment details. The final confirmation Email will be sent 48 Hours prior to the appointment.
- Similarly, a SMS is triggered with the appointment details. The final confirmation Email will be sent 48 Hours prior to the appointment.

#### **Doctor Consultations**

#### 6 Medicines

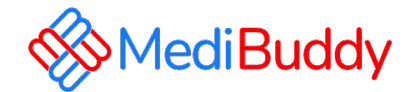

# MB Gold Tele consultation

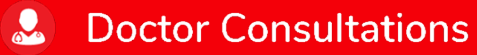

Medicines

# Medibuddy Portal – MB Gold (Tele Consultation)

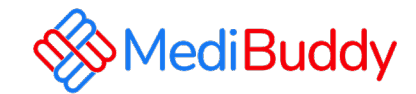

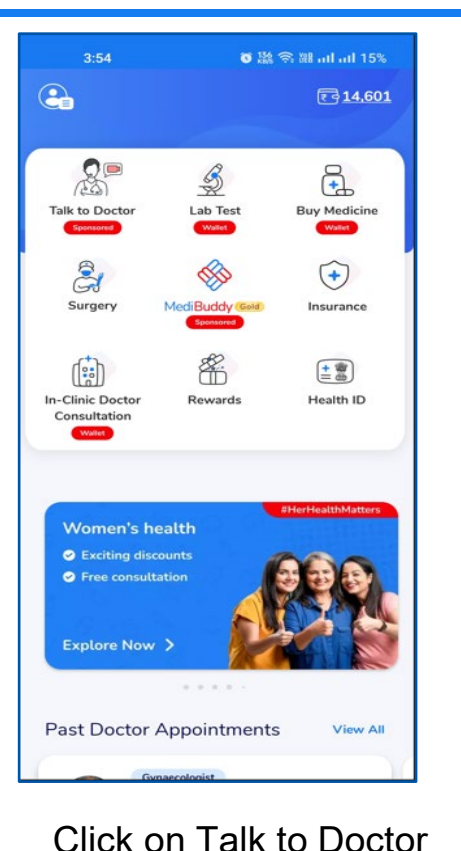

© 122 ♀ 28 at at 15% 3:54 Enter Patient Details Who is the Patient? **Dummy Employee ID4TEST** abc Age Male Female 2 Q 33 Years Doctor will call you on this number § 9899993960 Q Select your Health Problem > Tell us more about the symptoms? This will help us to find the right Doctor for you Eq: Experiencing headaches

Select self or beneficiary to proceed with consultation

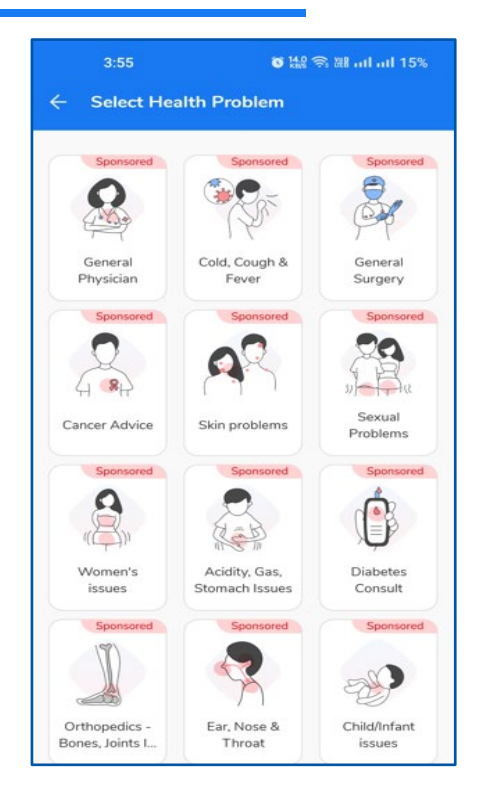

#### Select the specialists

Doctor Consultations

Medicines

## Medibuddy Portal – MB Gold (Tele Consultation)

**Doctor Consultations** 

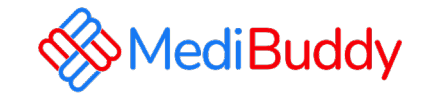

|      | 3:55 🍯 🕍 🕾 🕮 ad ad                          | 15% |
|------|---------------------------------------------|-----|
| - (  | Dr. Ts Mohammed Mustafa<br>General Medicine | 2   |
|      |                                             |     |
|      |                                             |     |
|      |                                             |     |
|      |                                             |     |
|      |                                             |     |
|      |                                             |     |
|      | Personal Details                            |     |
|      | Age:33 Gender:Male                          |     |
|      | Department<br>General Medicine              |     |
|      | Problem Details                             |     |
|      | ****                                        |     |
|      | USDOPM                                      |     |
| Doct | or's Assistant                              |     |
| Plea | Se enter the Patient's name                 |     |
|      | EX. Laksiimi                                |     |
|      | Submit                                      |     |
|      | 03:55 PM                                    |     |
|      |                                             |     |
| Type | a message 🥏 🙆 🔵                             |     |

| Since When are yo                                                  | ou having this problem?                |
|--------------------------------------------------------------------|----------------------------------------|
|                                                                    | 03:55 PM 🖌                             |
| Doctor's Assistant<br>Did you take any tr<br>condition previous    | reatment for this<br>ly?<br>03:55 PM   |
|                                                                    | No<br>03:55 PM 🖋                       |
| Doctor's Assistant<br>Do you have any o                            | ther health problems?                  |
|                                                                    | No 03.55 PM 🖌                          |
| Doctor's Assistant<br>Hi Pavithra , Dr. Te<br>will take up your ca | s Mohammed Mustafa<br>ase.<br>03.55 PM |

 $\mathbf{R}$ 

Medicines

Ы

Lab Tests

Enter requested details for doctor to understand the symptoms and etc.

Doctor will call on the registered mobile number

Prescription will be shared on whatsapp and can be downloaded in the app

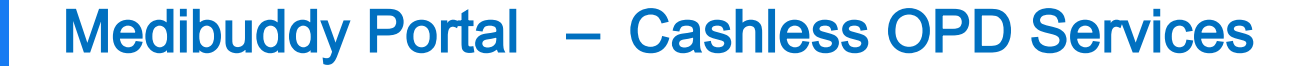

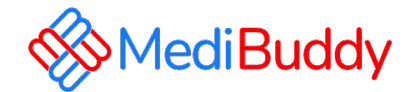

# **Covid Test**

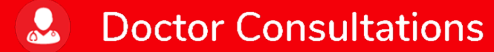

**Medicines** 

**II** Lab Tests

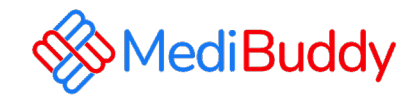

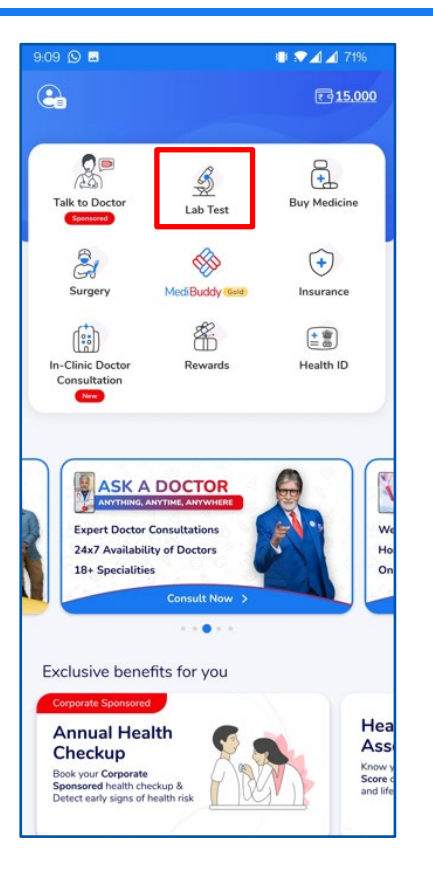

**Doctor Consultations** 

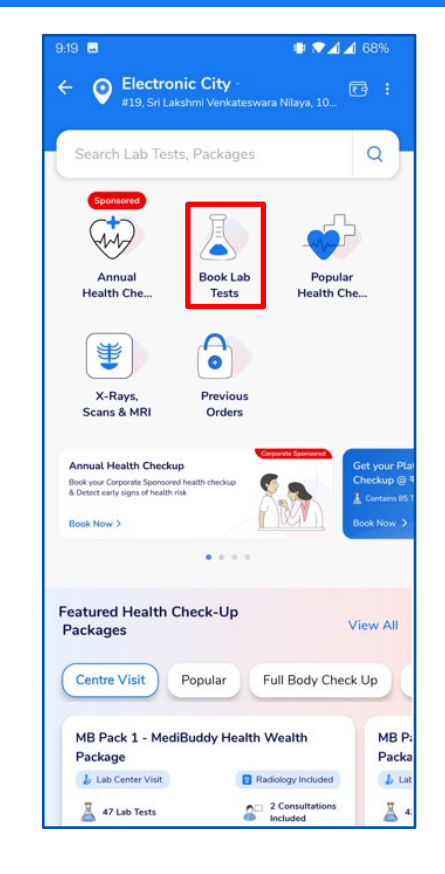

 $(\mathbf{a})$ 

Medicines

Click on Lab Test

IJ

Click on Book Lab Tests

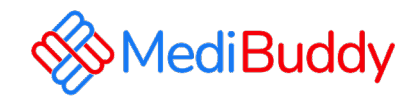

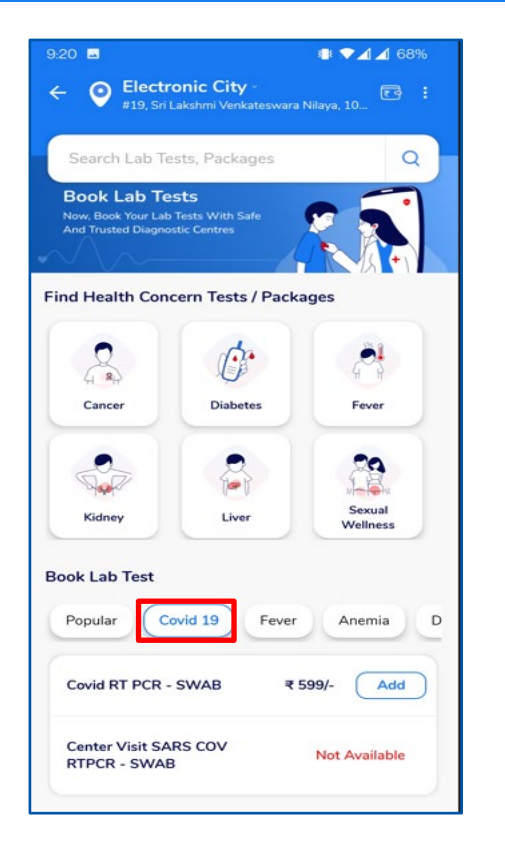

**Doctor Consultations** 

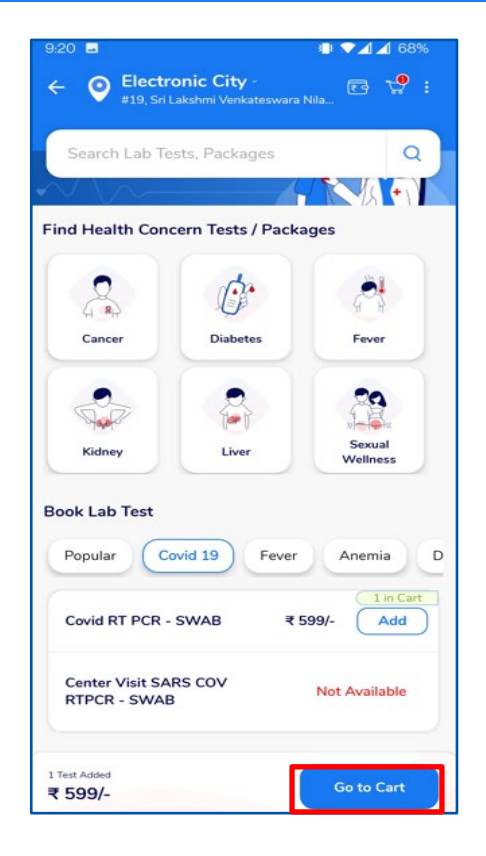

Medicines

(II)

- Click on Covid 19 tab
- Select Covid RT PCR SWAB
- Click on Go to Cart

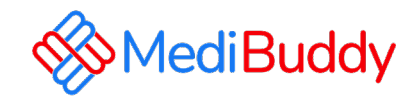

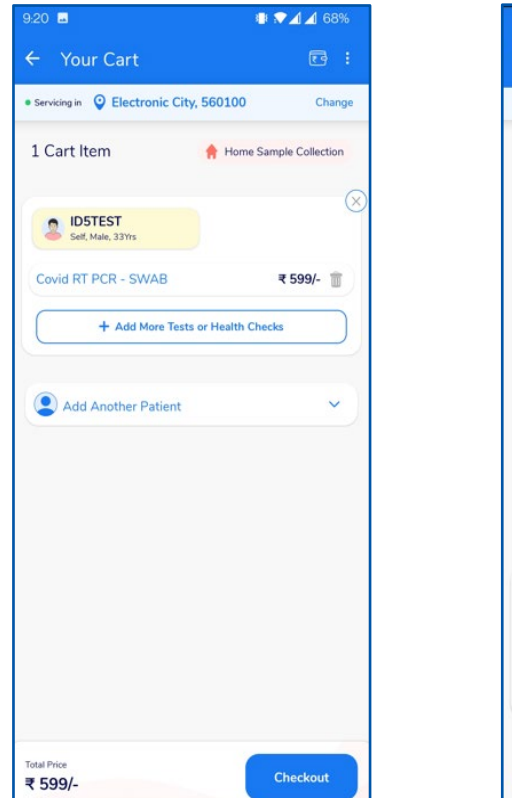

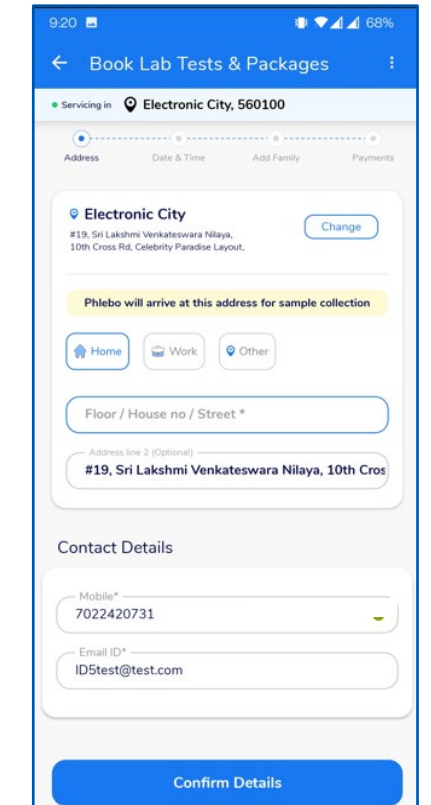

2

Medicines

**Doctor Consultations** 

- Click on Checkout
- Confirm the Address and Contact Details
- Verify contact number and email ID
- Click on Confirm Details.

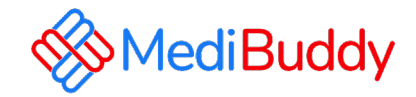

| D              |               | • D           | ₩ <b>⊿</b> ] <b>6</b> 8 |     |
|----------------|---------------|---------------|-------------------------|-----|
| Book           | < Lab Tests   | & Раскаде     | es                      | •   |
| iervicing in 👔 | 🕈 Home, 56010 | 0             |                         |     |
| Address        | Date & Time   | Add Family    | Paymer                  | nts |
| elect Dat      | e For Home    | Sample Coll   | ection                  |     |
| 28 Feb<br>Tue  | 01 Mar<br>Wed | 02 Mar<br>Thu | 03 Mar<br>Fri           | ,   |
| Available      | Available     | Available     | Available               | 1   |
| 09:0           | 00 to 10:00   | 10:00 to      | 11:00                   |     |
| Afternor       | on Slots (PM) |               |                         |     |
| 12:0           | 00 to 01:00   | 01:00 to      | 02:00                   |     |
|                |               |               |                         |     |
|                |               |               |                         |     |
|                |               |               |                         |     |
|                |               |               |                         |     |
|                |               |               |                         |     |
|                |               |               |                         | -   |

- · Select the available date and time.
- · Verify contact number and email ID
- Click on "Confirm"
- Review the details and click on "Pay" (Net Payable will be 0)
- Bookings are paid via Wallet
- Appointments can be Tracker/Rescheduled/Cancelled by clicking on "Track Order"

#### Doctor Consultations G Medicines

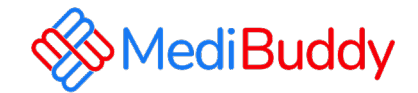

# Annual Health Check Booking Process (Home Sample)

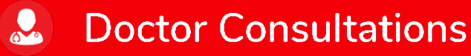

A Medicines

**Doctor Consultations** 

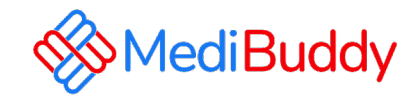

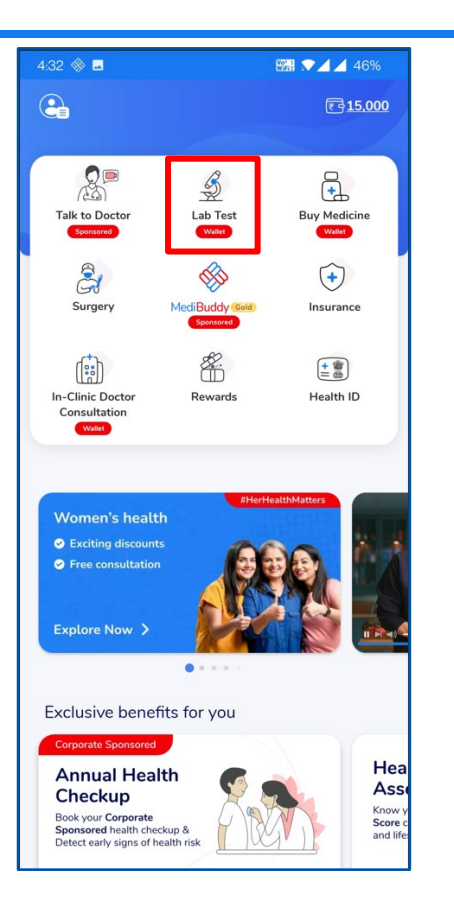

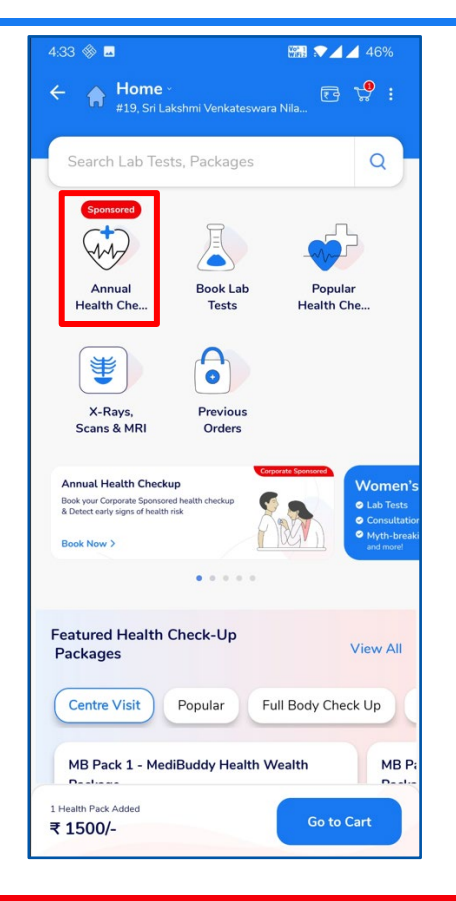

Medicines

Click on Lab Test

B

• Click on "Annual Health Check"

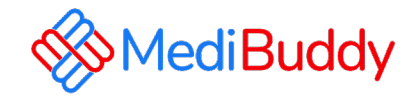

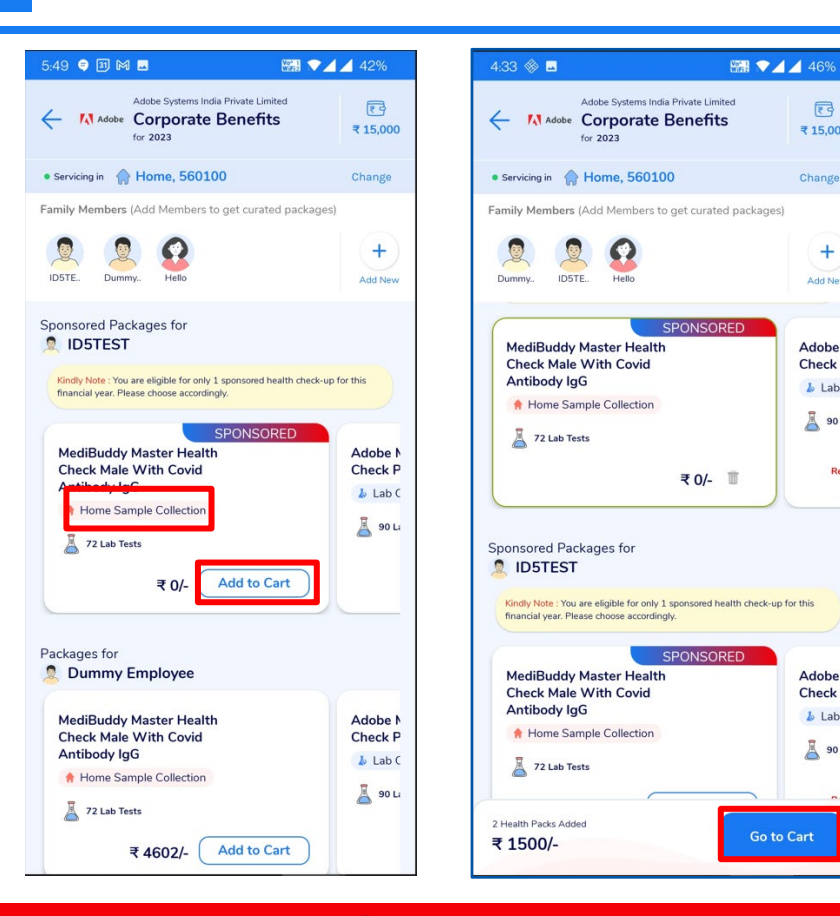

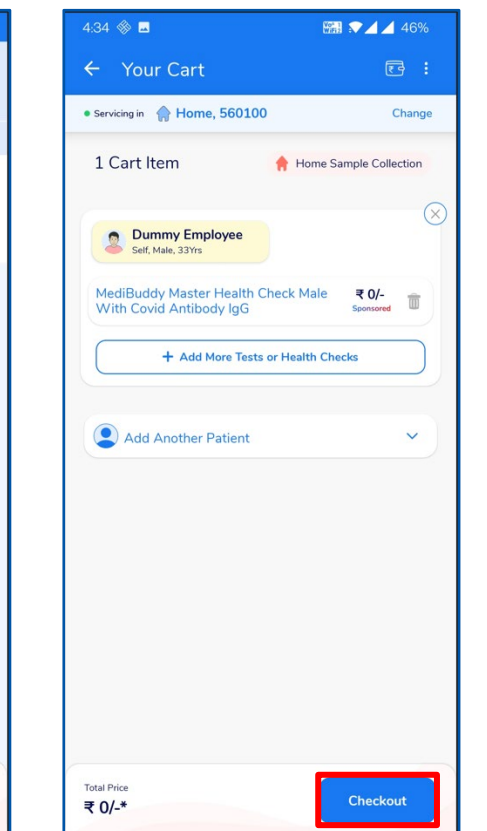

Medicines

Ы

Lab Tests

2

₹ 15.000

Change

+

Add New

Adobe N

Check P

Lab C

A 90 L

Adobe N

Check P

👃 Lab C

A 90 Li

2

Ren

- Choose the Home Sample **Collection Package**
- Click on Add to Cart ٠
- Click on Go to Cart ٠
- Confirm the package that is added to the cart and click on "Checkout"

**Doctor Consultations** 

**Doctor Consultations** 

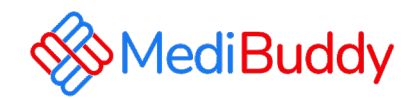

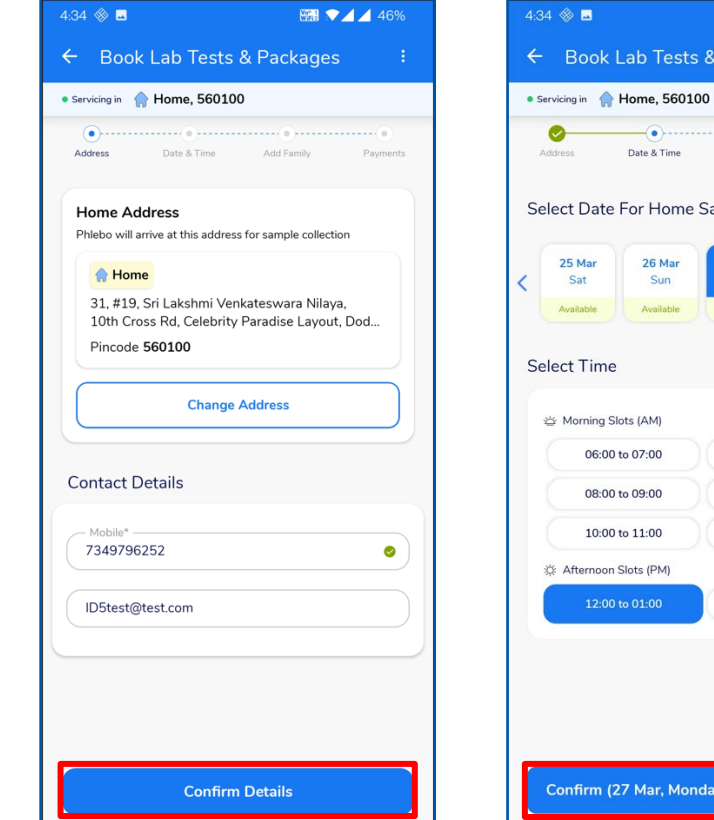

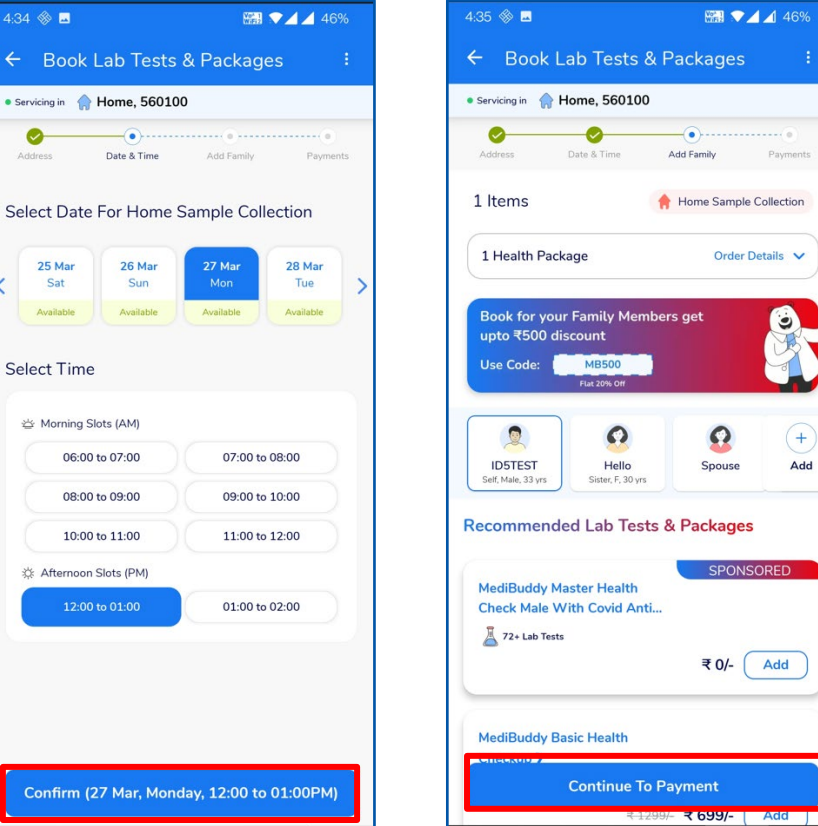

2

Medicines

- Update the Address and Contact Details for Home Sample Collection and Click on "Confirm Details"
- Select the Date & Time for Home Sample Collection and Click on "Confirm"

9

+

Add

Add

Ы

Lab Tests

Confirm the details and click • on " Continue to Payment"

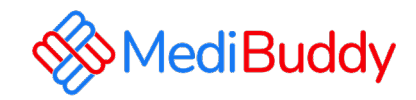

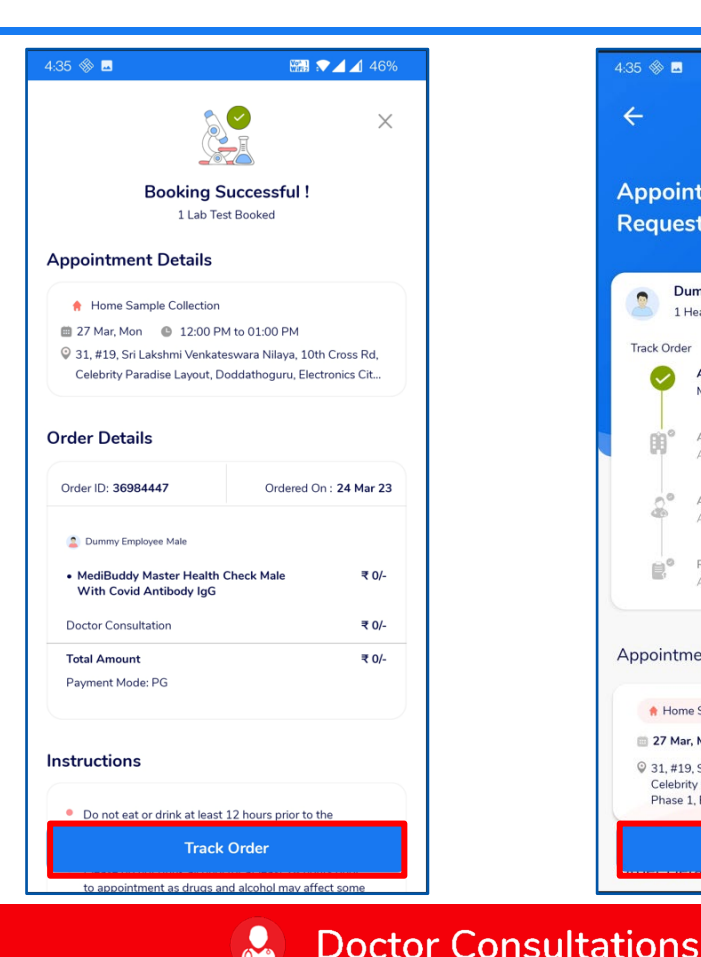

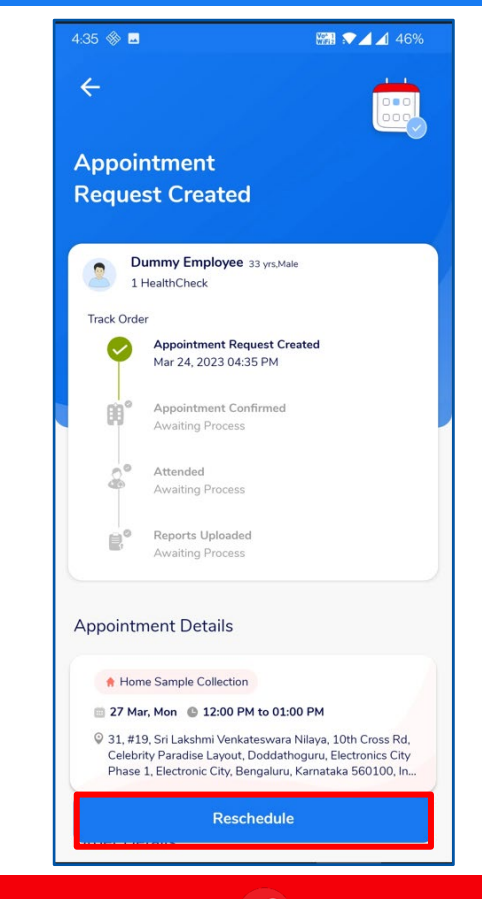

- Update the information and proceed to pay via wallet,
- Click on Track orders to view the Status / Reschedule/Cancel the appointment
- Employee will receive an intimation again via SMS and Email on the new Appointment created or appointment Cancelled
- Upon confirmation of appointment employee will receive an email with the subject - Your Appointment Confirmation Letter
- Employee needs to carry a copy of this letter to the centre on the date of appointment with a Government ID Proof like – Aadhaar Card, Voters ID, Driving License etc

s 🕜 Medicines

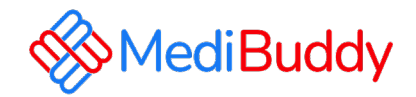

# Annual Health Check Booking Process (Lab Visit)

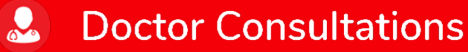

A Medicines

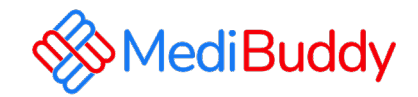

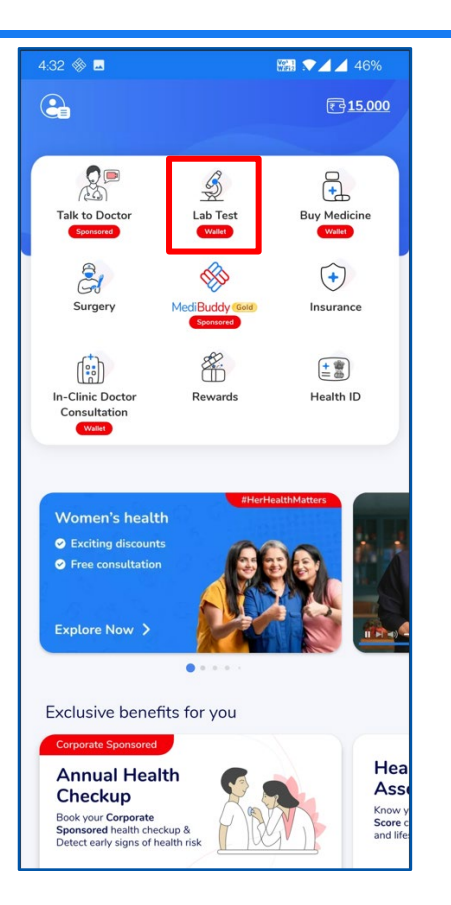

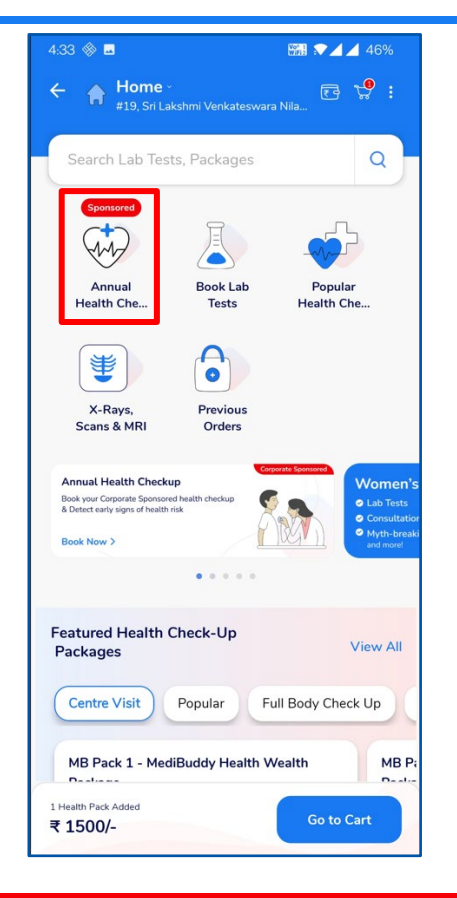

2

Medicines

**Doctor Consultations** 

Click on Lab Test

B

• Click on "Annual Health Check"

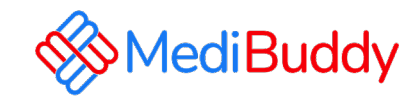

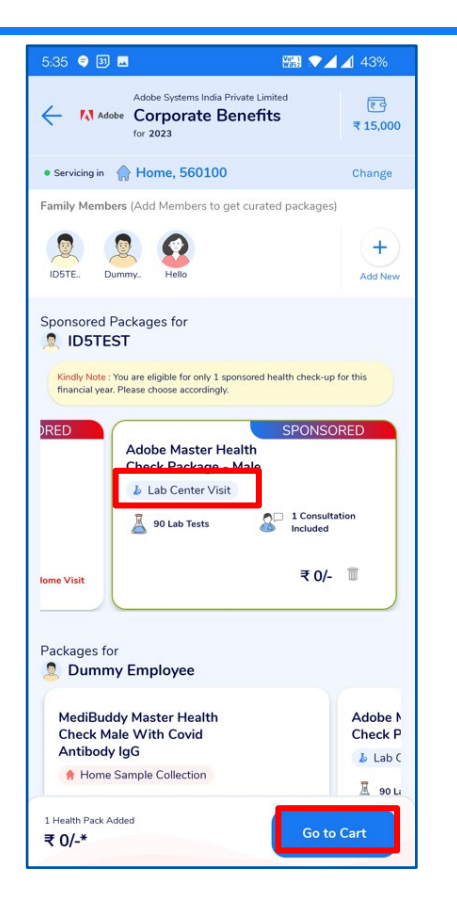

**Doctor Consultations** 

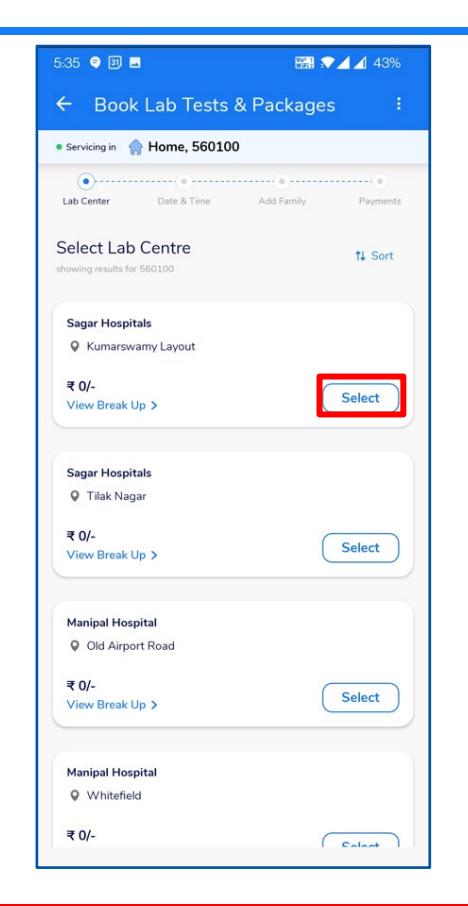

3

Medicines

- Choose the Lab Centre Visit
   Package
- Click on Go to Cart

**I** 

- Confirm the package that is added to the cart and click on "Checkout"
- Select the Lab/Diagnostic Centre

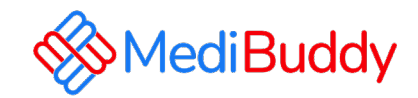

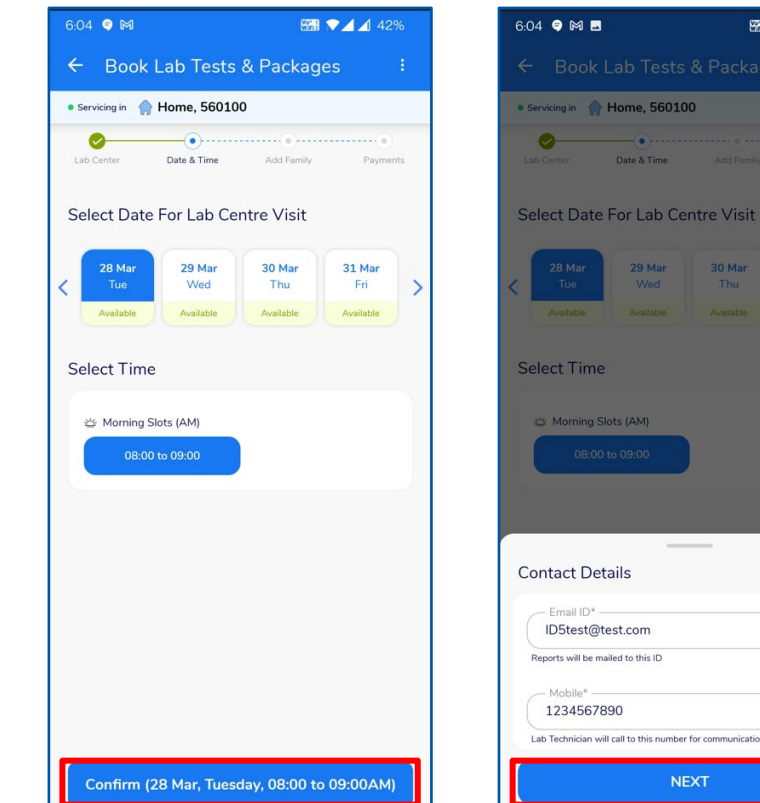

**Doctor Consultations** 

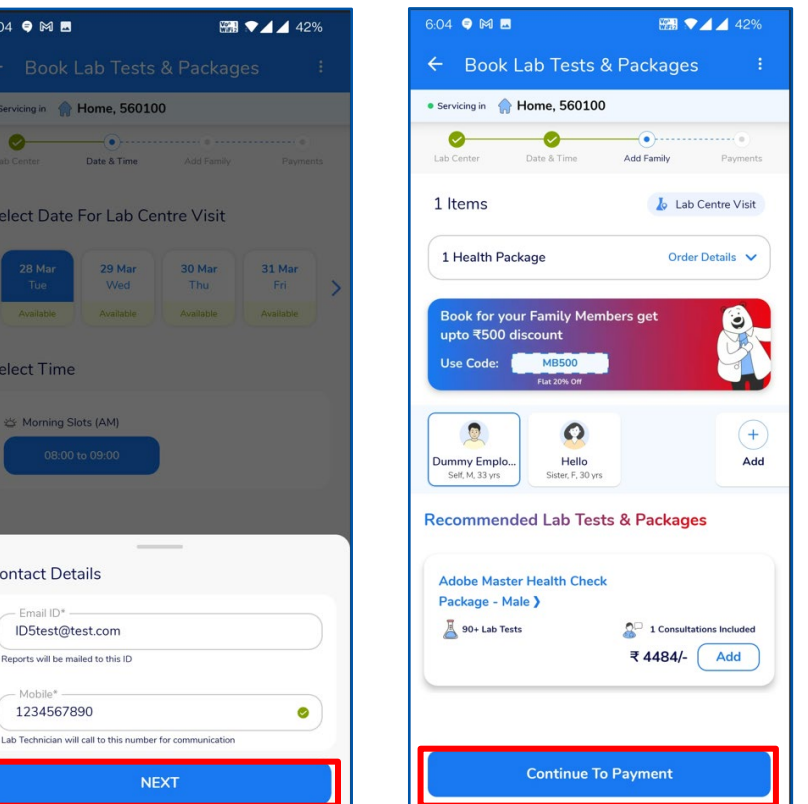

2

Medicines

Ы

- Select the **Date & Time** for Lab Centre Visit
- Click on Confirm
- Enter your contact Details and Click on "Next"
- Confirm the Package, Date, Time and contact Details and Click on "Continue to Payment"

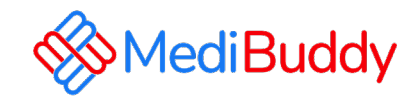

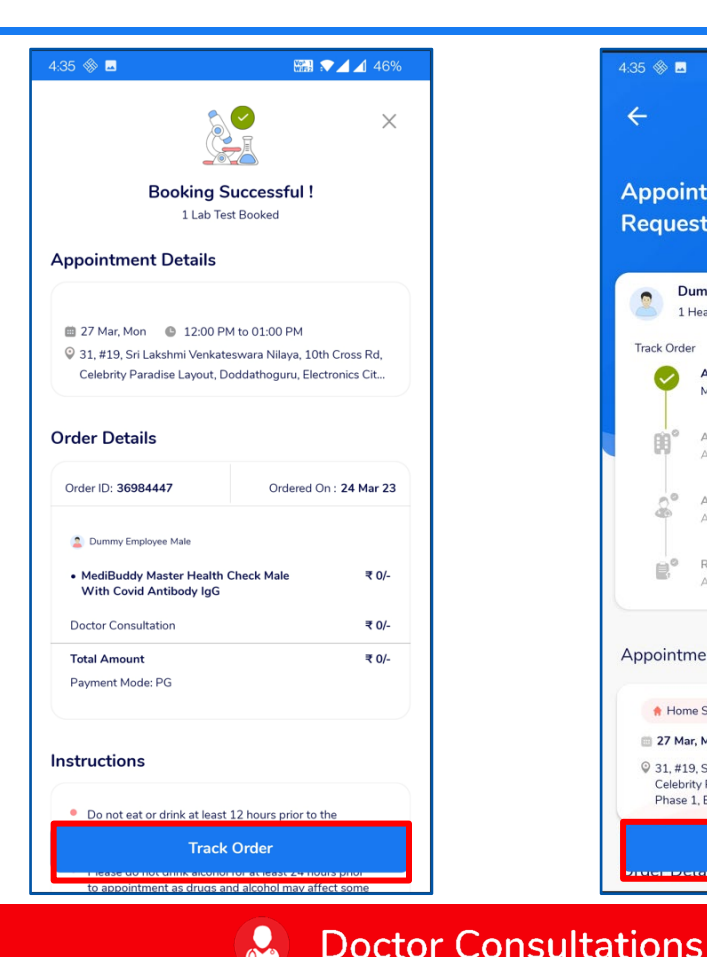

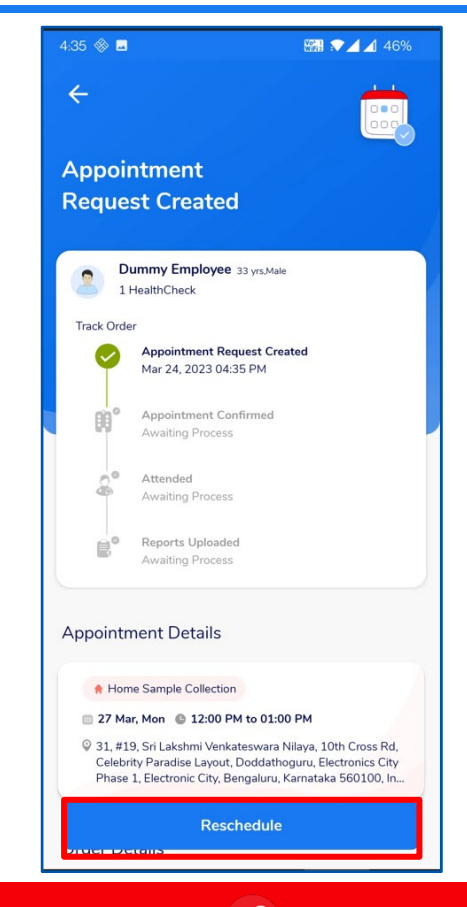

- Update the information and proceed to pay via wallet,
- Click on Track orders to view the Status / Reschedule/Cancel the appointment
- Employee will receive an intimation again via SMS and Email on the new Appointment created or appointment Cancelled
- Upon confirmation of appointment employee will receive an email with the subject - Your Appointment Confirmation Letter
- Employee needs to carry a copy of this letter to the centre on the date of appointment with a Government ID Proof like – Aadhaar Card, Voters ID, Driving License etc

🔐 Medicines

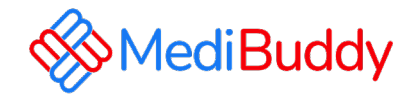

#### Reach out to our support team for any queries about Health Checks

| Escalation Levels                  | Email id's & Contact Number's        |
|------------------------------------|--------------------------------------|
| Appointment Requests \ Any Queries | adobeopd@medibuddy.in<br>99999 91555 |

Call us to book your AHC & Lab Investigations – 08047190709

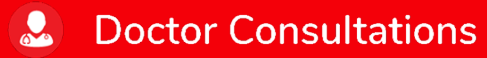

Medicines

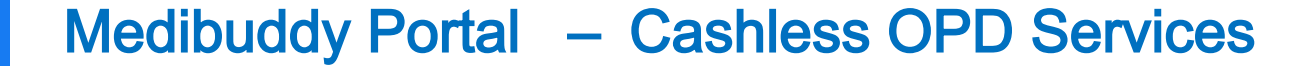

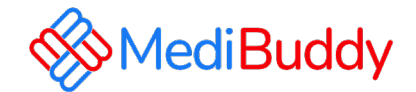

# Thank you

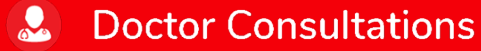

Medicines